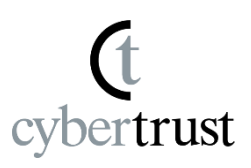

Notes regarding this manual

\*Before starting this procedure, be sure to install the latest version of "Cybertrust DeviceiD Importer".

\*If you cannot launch "Cybertrust DeviceiD Importer" from the URL in the notification email, please click <u>here</u>.

1. Click on the URL to launch "Cybertrust DeviceiD Importer" listed in the notification email. trust

\*If you cannot launch the app, please click <u>here</u>.

2. Click "Open" in the display at the top of the screen to launch "Cybertrust DeviceiD Importer."

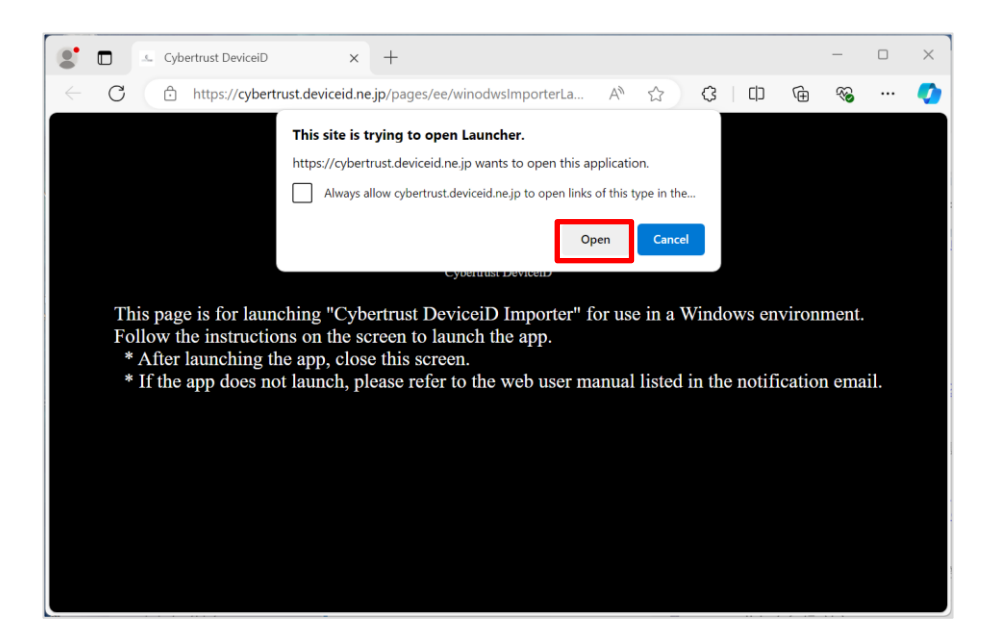

#### 3. Click [Import].

\* It may take several seconds to several tens of seconds to obtain the Device ID certificate. Please wait a moment.

rust

| — Cybertrust DeviceiD Importer                                                                                                    | × |  |
|----------------------------------------------------------------------------------------------------|---|--|
| Enter your certificate identifier below, which is<br>written in the email, then click [Import].<br>Your DeviceiD certificate will be automatically<br>imported to your computer. |   |  |
| Certificate Identifier                                                                                                    |   |  |
|                                                                                                    |   |  |
| Import                                                                                                    |   |  |

[Note]

If the following screen is displayed, copy and paste the authentication code written in the "notification email" into the "Authentication code" field and click "submit".

| — Cybertrust DeviceiD Importer | × |
|--------------------------------|---|
| Authentication Code *******    |   |
| submit                         |   |

Copyright Cybertrust Japan Co., Ltd. All rights reserved.

4. If a user authentication screen is displayed, enter the user name and password used to connect to the proxy server, and click the [submit] button.

\*If this screen is not displayed, please proceed to the next step.

trust

| - Cybertrust DeviceiD Importer                                                                  | ×  |
|-------------------------------------------------------------------------------------------------|----|
| The server requires a user name and password.<br>Server : 10.81.5.9                             |    |
| If the domain is required , Please input a user nar<br>by the form of "user name@ domain name". | ne |
| User Name :                                                                                     |    |
| Password : *******                                                                              |    |
| submit                                                                                          |    |

5. If a "Security Warning" is displayed, click [Yes].

\*If this screen is not displayed, please proceed to the next step.

cvbertrust

| Security | Warning                                                                                                    | $\times$ |
|----------|----------------------------------------------------------------------------------------------------|----------|
|          | You are about to install a certificate from a certification authority (CA) claiming to represent:                                                                                                    |          |
|          | Windows cannot validate that the certificate is actually from<br>"Cybertrust DeviceiD Public CA G4". You should confirm its<br>origin by contacting "Cybertrust DeviceiD Public CA G4". The<br>following number will assist you in this process:         |          |
|          | Thumbprint (sha1):                                                                                                    |          |
|          | Warning:<br>If you install this root certificate, Windows will automatically<br>trust any certificate issued by this CA. Installing a certificate<br>with an unconfirmed thumbprint is a security risk. If you click<br>"Yes" you acknowledge this risk. |          |
|          | Do you want to install this certificate?                                                                                                    |          |
|          | Yes No                                                                                                    |          |

\*The "Security Warning" may be displayed multiple times for each generation of the Device ID Root CA Certificate.

 The Device ID certificate will be installed automatically. After the installation is complete, the following window will be displayed, so click OK.

trust

| Success |                           | ×                     |
|---------|---------------------------|-----------------------|
| 1       | Certificate<br>installed. | has been successfully |
|         |                           | ОК                    |

# Install the Device ID certificate (UCS) is now complete.

If you cannot launch "Cybertrust DeviceiD Importer" from the URL in the notification email trust

- 1. Follow the steps below to launch "Cybertrust DeviceiD Importer".
  - ① Select the Start menu.
  - ② [Windows 11] Click "All Apps."[Windows 10] Click "Cybertrust."
  - $\bigcirc$  3 Click "Cybertrust" → "Cybertrust DeviceiD Importer".

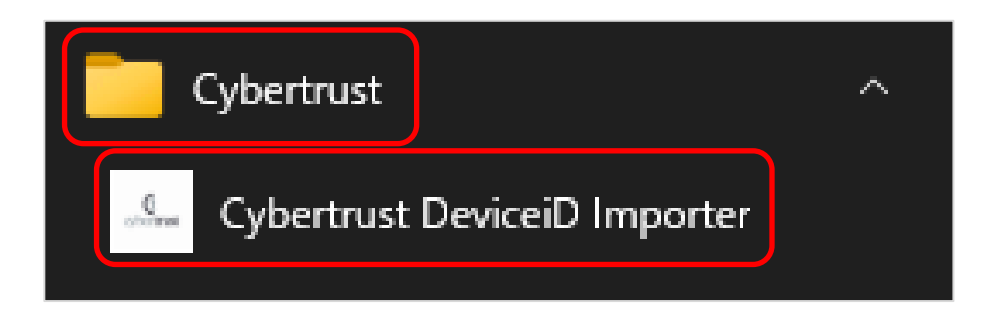

 Copy and paste the certificate identifier listed in the notification email into the "Certificate Identifier" field, and then click [Import].
 \* It may take several seconds to several tens of seconds to obtain the Device ID certificate. Please wait a moment.

rtrust

| — Cybertrust DeviceiD Importer                                                                                                    | × |  |
|----------------------------------------------------------------------------------------------------|---|--|
| Enter your certificate identifier below, which is<br>written in the email, then click [Import].<br>Your DeviceiD certificate will be automatically<br>imported to your computer. |   |  |
| Certificate Identifier                                                                                                    |   |  |
|                                                                                                    |   |  |
| Import                                                                                                    |   |  |

[Note]

If the following screen is displayed, copy and paste the authentication code written in the "notification email" into the "Authentication code" field and click "submit".

| — Cybertrust DeviceiD Importer      | × |
|-------------------------------------|---|
| Authentication Code *******  submit |   |

For the next steps, click <u>here</u>.

Copyright Cybertrust Japan Co., Ltd. All rights reserved.

(t cybertrust

The copyright regarding this document belongs exclusively to Cybertrust Co., Ltd.

The information contained in this document is subject to change without notice.

Cybertrust Co., Ltd. cannot guarantee that this document is error-free.

This document may not be reproduced in whole or in part and may not be used for distribution or production purposes.

However, it may be reproduced only if stipulated in the contract or agreement with Cybertrust Co., Ltd. and with the condition that this note is attached.